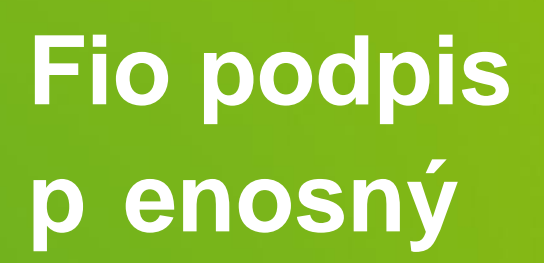

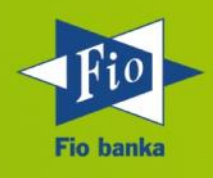

Verze 4.0.2

## 1 Obsah

| 1 | Ob  | osah                                        | .2 |
|---|-----|---------------------------------------------|----|
| 2 | Úv  | /od                                         | .3 |
| 3 | Kd  | le mohu p enosný Fio podpis získat?         | .3 |
| 4 | Ja  | k mohu p enosný Fio podpis aktivovat?       | .3 |
| , | 4.1 | P ekopírování soukromého klí e              | .3 |
| , | 4.2 | Spušt ní aplikace                           | .3 |
|   | 4.3 | Vytvo ení profilu                           | .4 |
| 5 | Co  | všechno balík soubor obsahuje?              | .4 |
| 6 | Na  | a koho se mohu obrátit s p ípadnými dotazy? | .4 |

# 2 Úvod

P enosný Fio podpis umožní autorizovat platební p íkazy z r zných po íta bez nutnosti instalace Javy a nastavování prost edí pro každý po íta samostatn.

# P enosný Fio podpis je pouze alternativním ešením pro p ípad, že z jiných d vod nelze použít standardní Fio podpis. D razn doporu ujeme používat pouze standardní podepisova.

Prvotní vytvo ení autoriza ního klí e doporu ujeme provést ve standardní aplikaci Fio podpis na po íta i, kde jsou nainstalovány všechny pot ebné programy, které umožní správný chod aplikace Fio podpis. Kompletní manuál s postupy instalace aplikace Fio podpis naleznete na internetových stránkách Fio banky zde: <u>http://www.fio.cz/docs/cz/dz\_manual\_podepisovac.pdf</u>.

P enosný Fio podpis doporu ujeme používat pouze k autorizaci platebních p íkaz .

## 3 Kde mohu přenosný Fio podpis získat?

- 1. Do svého po íta e stáhn te soubor z internetové stránky Fio banky https://www.fio.cz/docs/cz/prenosny\_fio\_podpis.zip
- Rozbalte soubor prenosny\_fio\_podpis.zip na Vaše p enosné za ízení (p . Flash disk)

## 4 Jak mohu přenosný Fio podpis aktivovat?

## 4.1 Překopírování soukromého klíče

Soukromý klí s názvem "**uživatel\_datum\_ as.xml**", p ekopírujte do složky "**klice**", která je v rozbaleném adresá i "**prenosny\_fio\_podpis**". V p ípad , že nemáte soukromý klí vytvo ený, postupujte dle manuálu k aplikaci Fio podpis, který naleznete na internetových stránkách Fio banky zde: <u>http://www.fio.cz/docs/cz/dz\_manual\_podepisovac.pdf</u>.

#### 4.2 Spuštění aplikace

Aplikaci spustíte pomocí souboru "**start\_fio\_podpis.cmd**" na opera ním systému windows anebo "**start\_fio\_podpis.sh**" pro Linux. Tímto zp sobem bude rovn ž docíleno automatické aktualizace souboru "**fiosign.jar**".

## 4.3 Vytvoření profilu

| omý klíč                                  |                                                                 |
|-------------------------------------------|-----------------------------------------------------------------|
|                                           |                                                                 |
|                                           |                                                                 |
|                                           |                                                                 |
| mý klíč                                   |                                                                 |
| F:\prenosny_fio_podpis\klice\Váš_klíč.xml |                                                                 |
|                                           | mý klíč<br>mý klíč<br>f:\prenosny_fio_podpis\klice\Váš_klíč.xml |

- 1. Vypl te p ihlašovací jméno do Internetbankingu.
- 2. Vyberte umíst ní Vašeho klí e na p enosném pam ovém za ízení.
- 3. Klikn te na "Vytvo it" pro uložení profilu.

#### 5 Co všechno balík souborů obsahuje?

Soubor s názvem "prenosny\_fio\_podpis.zip" v sob obsahuje:

- 1. Samostatn spustitelné prost edí Java verze 7 (update 25)
- 2. Wget 1.11.4 pro automatické stahování nové verze aplikace Fio podpis
- 3. Fio podpis fiosign.jar

#### 6 Na koho se mohu obrátit s případnými dotazy?

Pro Vaše dotazy i p ipomínky je ur en Fio servis, který naleznete v pravém horním rohu Vaší aplikace Fio Internetbanking. Dotazy položené Fio servisem jsou autorizované a umož ují nejrychlejší zodpov zení Vašich dotaz i p ipomínek.